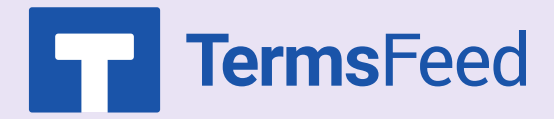

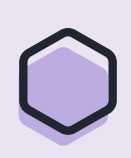

## How to Add Privacy Policy URL to Facebook Page

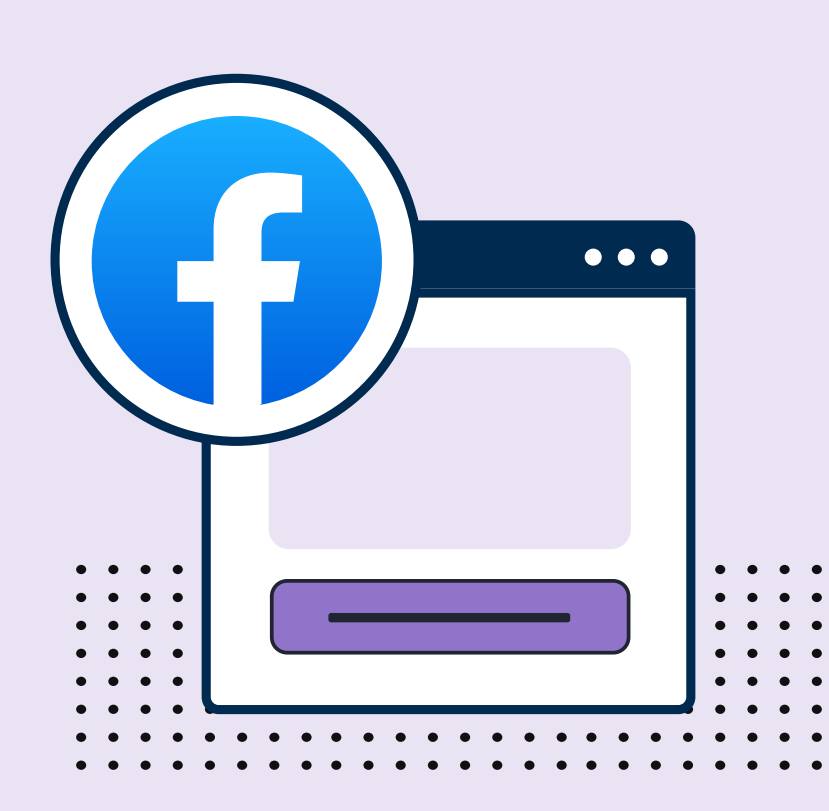

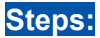

1. Log in to your Facebook account and go to your Facebook Page.

2. Scroll down to the **Edit Page Info** field:

 Scroll down to the More section where you can see the Privacy Policy field:

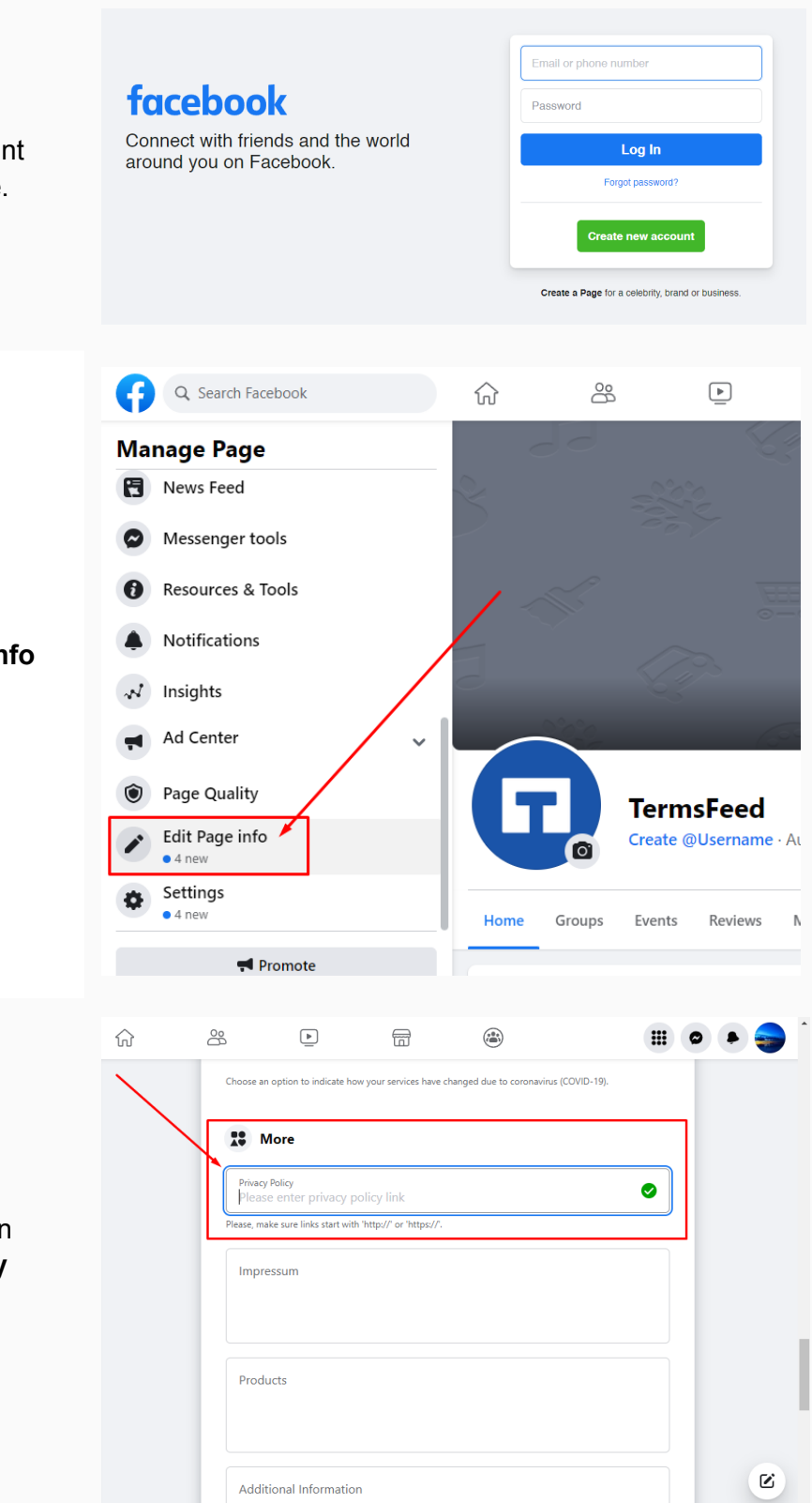

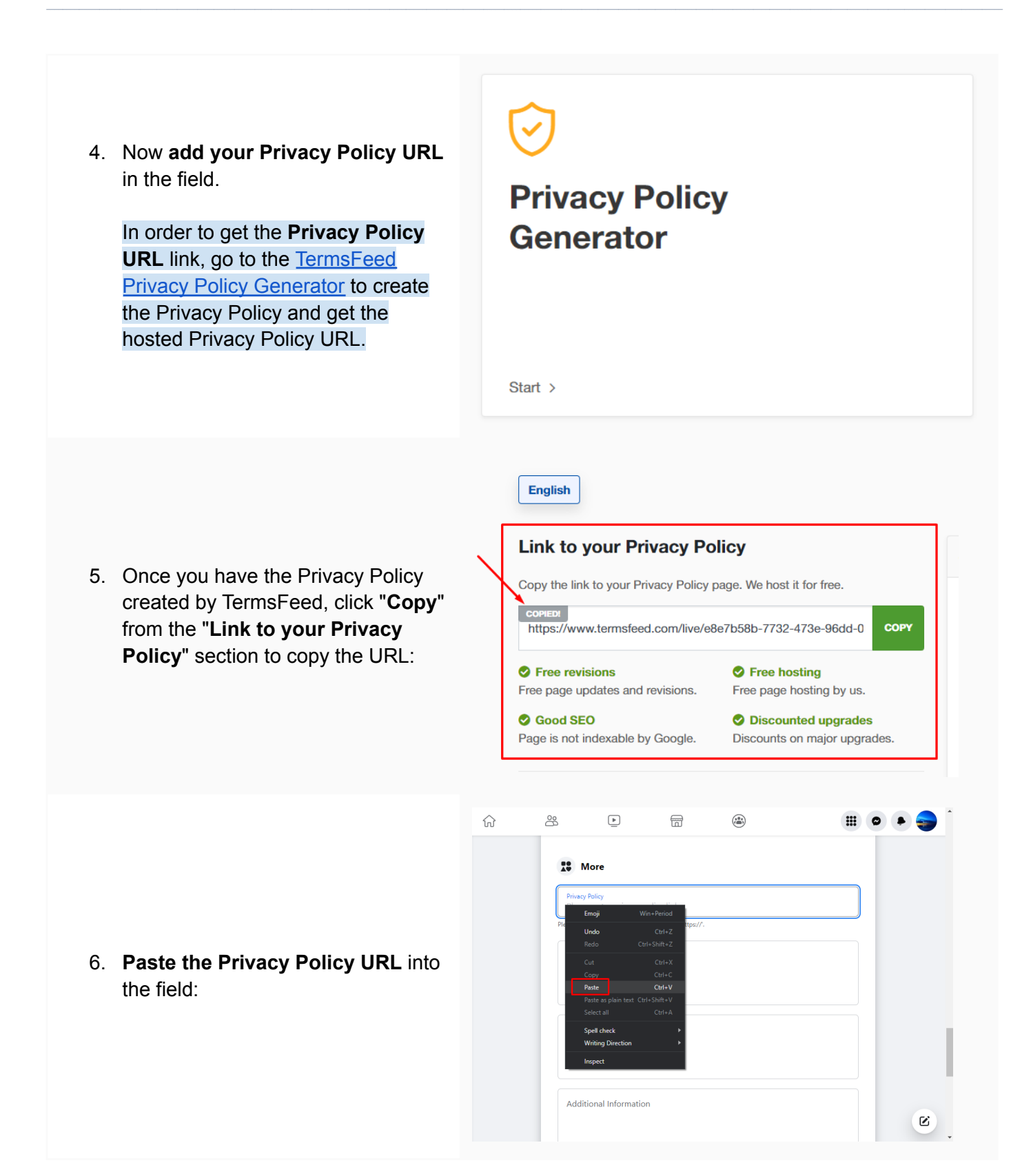

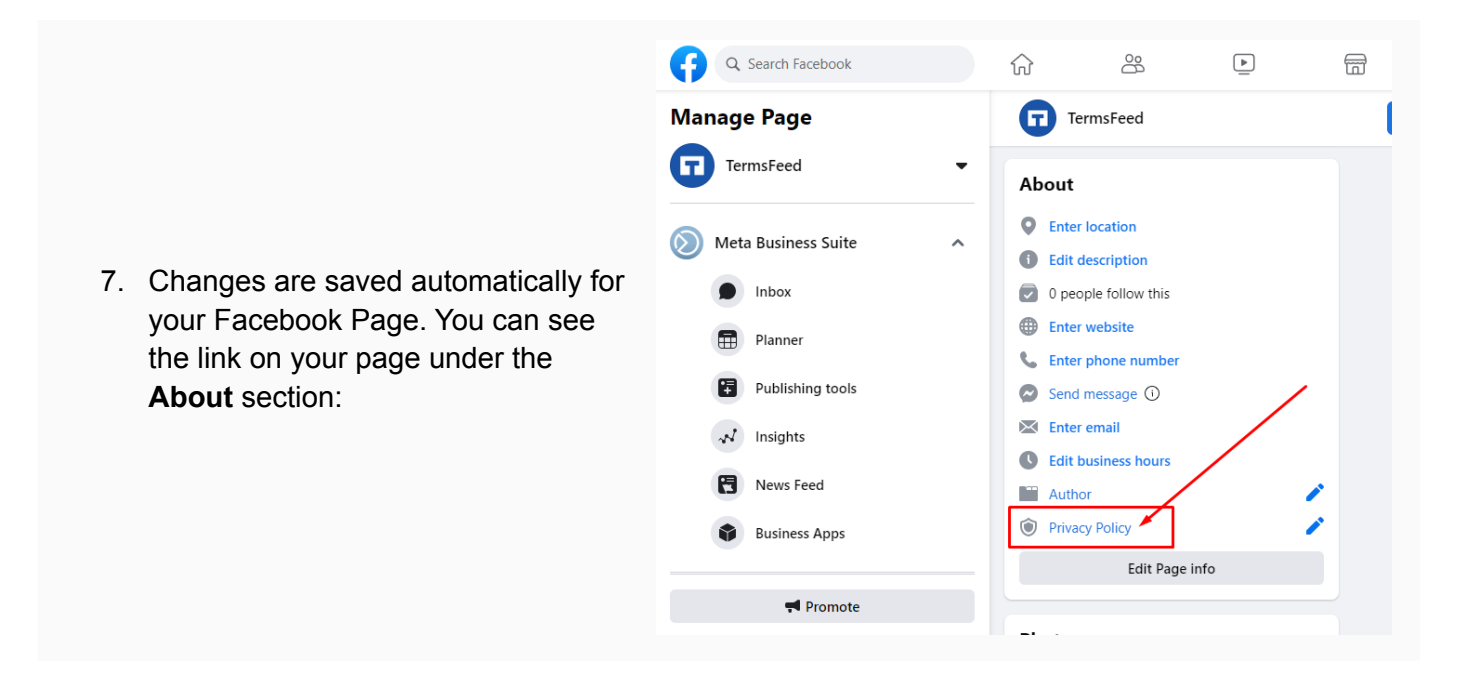

## You're done!

## **Terms**Feed

## Legal compliance is now a breeze.

All-in-one compliance software that helps businesses get (and stay!) compliant with the law (GDPR, CCPA+CPRA, CalOPPA, and many more).